## Nagrywanie/wypalanie płyt zadania egzaminacyjnego w CD Burner XP

Ze względu na większą kontrolę nad procesem nagrywania płyt, w trakcie egzaminu zalecamy użycie dedykowanego programu. Na komputerach uczniowskich został zainstalowany program CD Burner XP.

Na pulpicie znajdziecie ikonkę programu

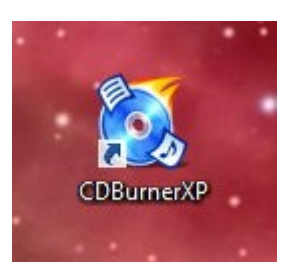

- 1. Klikamy (dwuklik), żeby uruchomić. Ewentualnie uruchamiamy program z menu START.
- 2. W okienku wybieramy Płyta z danymi

| 2        | CDBurnerXP – 🗆 🗙                                                                                  |
|----------|---------------------------------------------------------------------------------------------------|
| CD       | BurnerXP                                                                                          |
|          | <b>Płyta z danymi</b><br>Pozwala tworzyć obrazy ISO, wypalać płyty z danymi, płyty z MP3 i wideo. |
|          | Płyta z filmem DVD<br>Pozwala tworzyć płyty wideo działające na stacjonamych odtwarzaczach DVD.   |
|          | Płyta audio<br>Pozwala tworzyć płyty audio z przerwami lub bez przerw pomiędzy utworami.          |
| ISO      | Nagraj obraz ISO<br>Pozwala nagrywać pliki ISO na płyty.                                          |
| <b>@</b> | <b>Kopiuj lub zrzuć obraz płyty</b><br>Pozwala kopiować płyty z danymi i płyty audio.             |
|          | <b>Kasuj płytę</b><br>Pozwala usuwać całą zawartość z płyt wielokrotnego zapisu.                  |
| Otwórz.  | OK Wyjście                                                                                        |

I klikamy **OK** 

 Górna część okna to eksplorator plików, dolna podgląd planowanej zawartości płyty CD/DVD. Szukamy po lewej katalogu Pulpit, nasz katalog egzaminacyjny z zadaniem znajdziemy po prawej. Tu nazwałem go katalog do nagrania. Na egzaminie będzie to katalog o nazwie podanej w treści zadania o wzorcu PESEL\_temat.

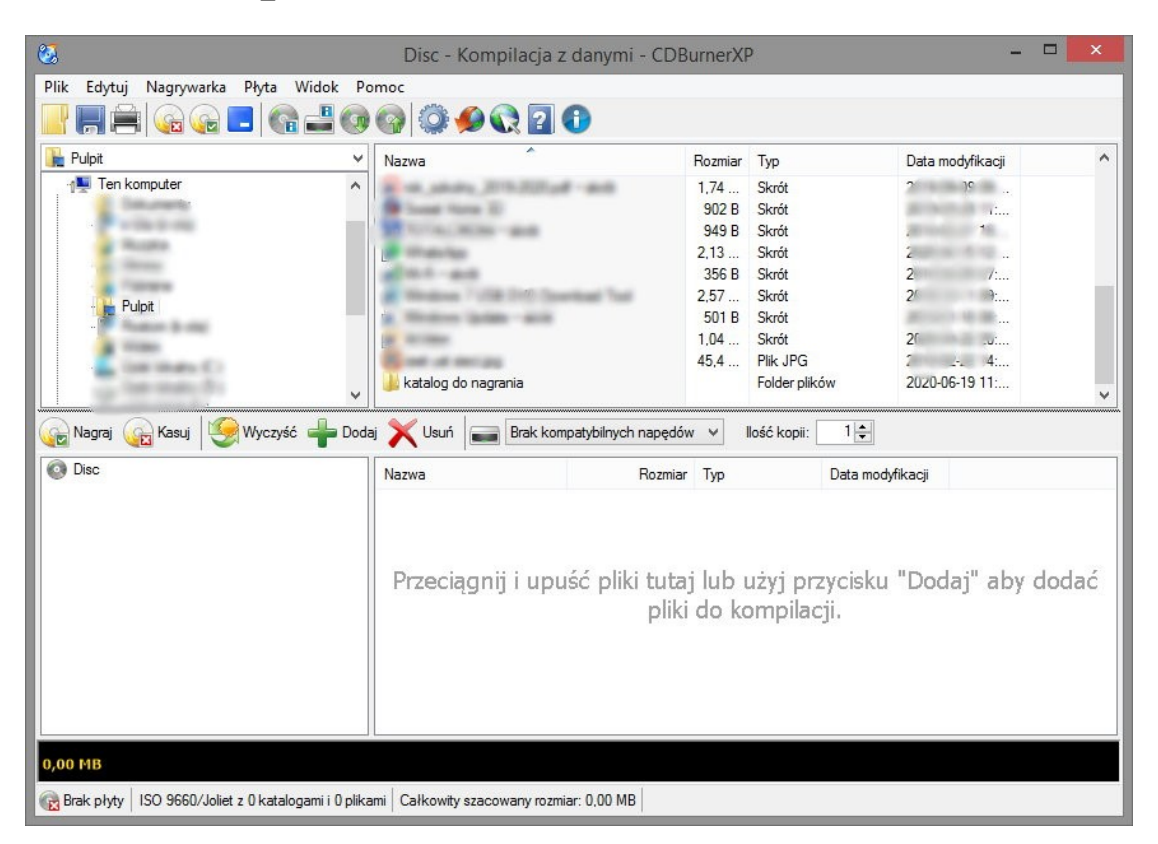

4. Łapiemy katalog lewym klawiszem i przenosimy do okna na dole.

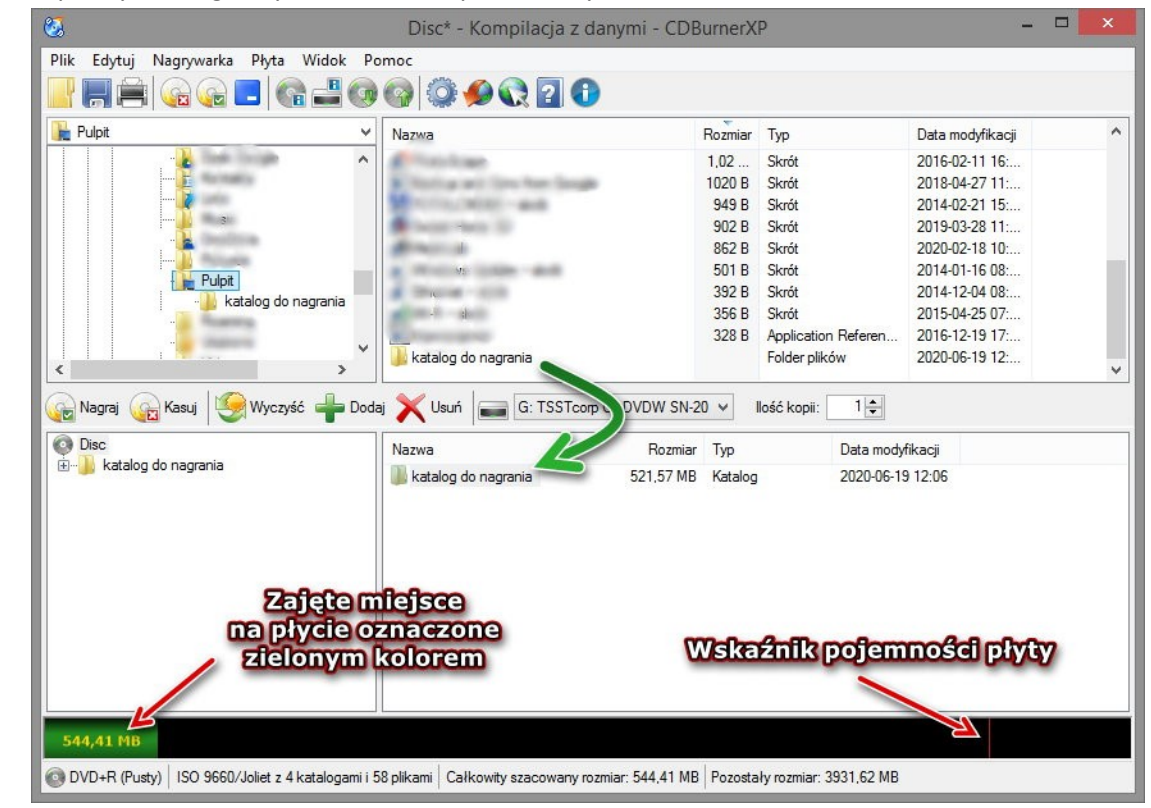

Przygotował: T. Roszczyk

## 5. Klikamy Nagraj

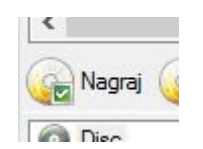

- 6. Ustawiamy opcje zapisu.
  - 6.1. Wybieramy prędkość zapisu (NIE za wysoką!) dla płyty DVD maks x8, dla płyty CD maks x32 ze wskazaniem na x16.
  - 6.2. Wybieramy zezwolenie na dogrywanie danych do płyty, albo zamknięcie płyty. Nie włączamy symulacji bo nic się nie nagra!
  - 6.3. Ustawiamy opcję **Weryfikuj dane** TO WAŻNE. Dzięki tej opcji program po nagraniu płyty sprawdzi czy nagrane pliki na płycie są zgodne z oryginałami na dysku twardym.

|                  | Nagraj płyt                      | ę - [Disc] |   |
|------------------|----------------------------------|------------|---|
| Opcje nagrywania | Postęp nagrywania                |            |   |
| Prędkość zapisu: | &x (11 080 KB/s) ∨ Ilość k       | opii: 1 🜲  |   |
| Opcje nagrywania | -                                |            |   |
| Zezwól na pó     | źniejsze zmiany na płycie 🛛 👡    |            |   |
| 🔿 Zapobiegaj p   | źniejszym zmianom na płycie (zar | nknięcie,  | 1 |
| 🔿 Symulacja na   | Irywania                         |            | 2 |
| Po zakończeniu · |                                  |            | 8 |
| ✓ Weryfikuj da   | ie 🤟                             |            |   |
| 🗌 Wysuń płytę    |                                  |            |   |
| 🗌 Wyłącz kom     | outer                            |            |   |
|                  |                                  |            |   |

I czekamy na komunikat o pomyślnym nagraniu płyty.

7. Teraz możemy przejść do następnego etapu, którym w zależności od egzaminu będzie przejście z płytą na stanowisko do druku, albo na stanowisko do kontroli poprawności nagrania płyty.

Pamiętaj, że gotowość, przejścia do następnego etapu, zgłaszasz zespołowi nadzorującemu egzamin przez podniesienie ręki. Nie wstajesz i nie odzywasz się bez zgody zespołu nadzorującego.

Przygotował: T. Roszczyk